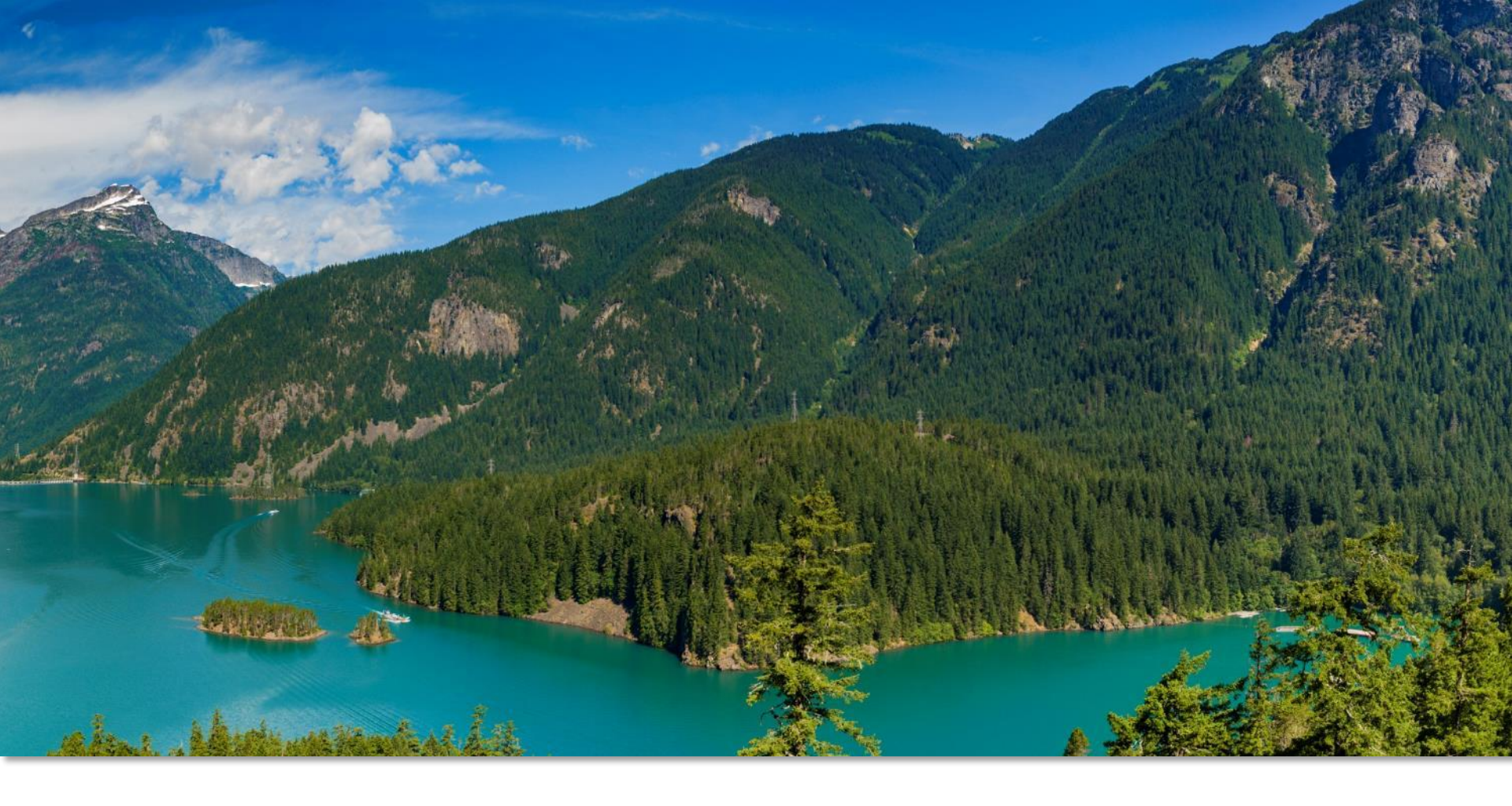

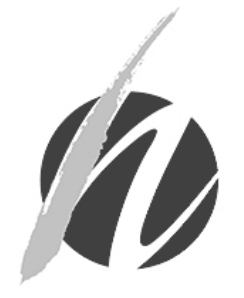

2019-20 INFLUENZA OVERVIEW Washington State Department of Health Office of Immunication Office of Immunization and Child Profile

#### Meet Your Trainers

#### Jacki Stockdale

Data & Response Coordinator

<u>Jacqueline.stockdale@</u> <u>doh.wa.gov</u>

#### Trang Kuss, RN, MN, MPH

Immunization Nurse Consultant

<u>Trang.kuss@doh.wa.gov</u>

**Nicole Freeto** 

IIS Training & Outreach Coordinator

<u>IIS.Training@doh.wa.gov</u>

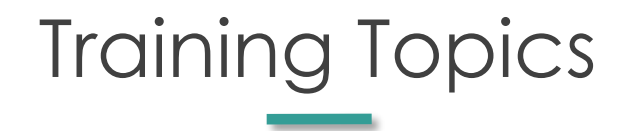

- Review the 2019-20 flu vaccine products available
  through the WA State Childhood Vaccine Program
- Discuss flu vaccine recommendations and common administration errors
- Describe WA's thimerosal law
- Review how to use the IIS to order, receive, document and troubleshoot flu vaccine inventory issues.
- Q&A

# Continuing Education Disclosure

The planners and speakers of this activity have no relevant financial relationships with any commercial interests pertaining to this activity.

# 2019-20 Flu Vaccine Products

### Quadrivalent Flu Vaccine Strains

- H1N1 = A/Brisbane/02/2018; replaces A/Michigan/45/2015
- H3N2 = A/Kansas/14/2017; replaces A/Singapore/INFIMH-16-0019/2016
- B Victoria = B/Colorado/06/2017
- B Yamagata = B/Phuket/3073/2013

# Tips for Ordering Flu Vaccine

- Order what you expect to use in 30 to 45 days
- Know your patient population and the type of vaccine to order from the state allocations
- Flu does not follow your regular ordering schedule. Flu vaccine can be ordered as needed
- Do not mark flu orders as Urgent
- Flu orders may be adjusted

### 2019-20 Childhood Flu Vaccine Products

| Characteristic      | Fluzone<br>Quad, PF                                                   | Fluzone Quad                                                  | FluLaval<br>Quad, PF                                            | FluMist Quad,<br>PF                                             | Flucelvax<br>Quad, PF                                                   |
|---------------------|-----------------------------------------------------------------------|---------------------------------------------------------------|-----------------------------------------------------------------|-----------------------------------------------------------------|-------------------------------------------------------------------------|
| Product Name        | Fluzone <sup>®</sup> 0.5mL<br>single dose (ages 6<br>months +) '19-20 | Fluzone <sup>®</sup> 5.0mL<br>MDV (ages 3-18<br>years) '19-20 | FluLaval® 0.5mL<br>single dose (6<br>months +) '19-20           | FluMist <sup>®</sup> single<br>dose (ages 2-18<br>years) '19-20 | Flucelvax <sup>®</sup> 0.5mL<br>single dose (ages<br>4-18 years) '19-20 |
| Vaccine Name        | Influenza,<br>injectable,<br>quadrivalent,<br>preservative free       | influenza,<br>injectable,<br>quadrivalent                     | influenza,<br>injectable,<br>quadrivalent,<br>preservative free | influenza, live,<br>intranasal,<br>quadrivalent                 | Influenza,<br>injectable, MDCK,<br>preservative free,<br>quadrivalent   |
| Formulation         | 0.5mL single dose,<br>pre-filled syringe,<br>preservative free        | 5mL multi-dose<br>vial, contains<br>preservative              | 0.5mL single dose,<br>pre-filled syringe,<br>preservative free  | 0.2ml single dose<br>sprayer,<br>preservative free              | 0.5mL single dose,<br>pre-filled syringe,<br>preservative free          |
| Manufacturer        | Sanofi                                                                | Sanofi                                                        | GlaxoSmithKline                                                 | MedImmune                                                       | Seqirus                                                                 |
| CPT/CVX Codes       | 90686/150                                                             | 90688/158                                                     | 90686/150                                                       | 90672/149                                                       | 90674/171                                                               |
| NDC Number<br>(Box) | 49281-0419-50                                                         | 49281-0631-15                                                 | 19515-0906-52                                                   | 66019-0306-10                                                   | 70461-0319-03                                                           |
| Age – Licensure     | 6+ mos                                                                | 6+ mos                                                        | 6+ mos                                                          | 2-49 years                                                      | 4+ years                                                                |
| State Eligibility   | 6 mos-18 years                                                        | 3-18 years                                                    | 6 mos-18 years                                                  | 2-18 years                                                      | 4-18 years                                                              |
| Storage             | Store refrigerated,<br>36°F - 46°F (2°C -<br>8°C)                     | Store refrigerated,<br>36°F - 46°F (2°C -<br>8°C)             | Store refrigerated,<br>36°F - 46°F (2°C -<br>8°C)               | Store refrigerated,<br>36°F - 46°F (2°C -<br>8°C)               | Store refrigerated,<br>36°F - 46°F (2°C -<br>8°C)                       |

## Washington State's Eligibility for Flu Vaccines

| Pregnant? | Acceptable Flu Products                       |
|-----------|-----------------------------------------------|
| N/A       | Fluzone 0.5mL Preservative-Free               |
|           | FluLaval 0.5mL Preservative-Free              |
| No        | FluMist 0.2mL sprayer                         |
| No        | Fluzone MDV                                   |
|           | Fluzone 0.5mL Preservative-Free               |
|           | FluLaval 0.5mL Preservative-Free              |
| Yes       | Fluzone 0.5mL Preservative-Free               |
|           | FluLaval 0.5mL Preservative-Free              |
| Either    | Flucelvax 0.5mL Preservative Free*            |
|           | Pregnant?<br>N/A<br>No<br>No<br>Yes<br>Either |

\*Only Available to facilities participating in the Flucelvax pilot

Washington State Department of Health | 11

### Flu Vaccine Dosages

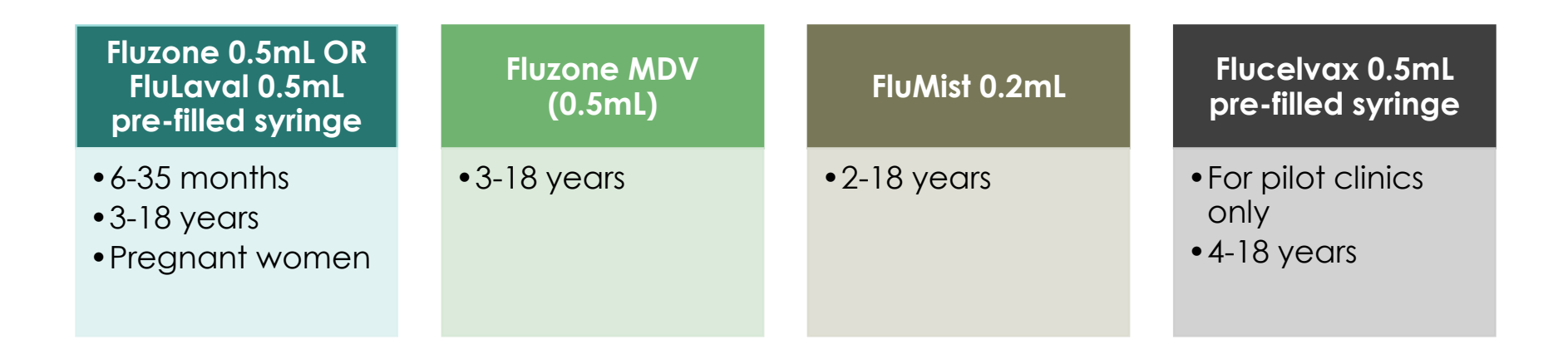

**<u>BOTH</u>** Fluzone and FluLaval contain 0.5mL, either can be used interchangeably and for ages 6 months-18 years

#### Washington State Department of Health | 12

### Review Question One

# Which flu vaccine(s) is appropriate for a 12-month-old patient?

- A. Fluzone 0.5mL pre-filled syringe
- B. FluLaval 0.5mL pre-filled syringe
- C. Fluzone 0.5mL from multi-dose vial
- D. FluMist 0.2mL sprayer
- E. A and B only

### Review Question One

Which flu vaccine(s) is appropriate for a 12-month-old patient?

- A. Fluzone 0.5mL pre-filled syringe
- B. FluLaval 0.5mL pre-filled syringe
- C. Fluzone 0.5mL from multi-dose vial
- D. FluMist 0.2mL sprayer

E. A and B only

# Flu Vaccine Recommendations

# Flu Vaccine Recommendations

- Flu vaccine recommended annually for everyone ages 6 months and older
- Vaccination should be started before the onset of flu activity, preferably by the end of October
- All pregnant women • should receive flu vaccine at any time during pregnancy
  - FluMist should not be  $\bigcirc$ used during pregnancy

#### DOH Flu web page

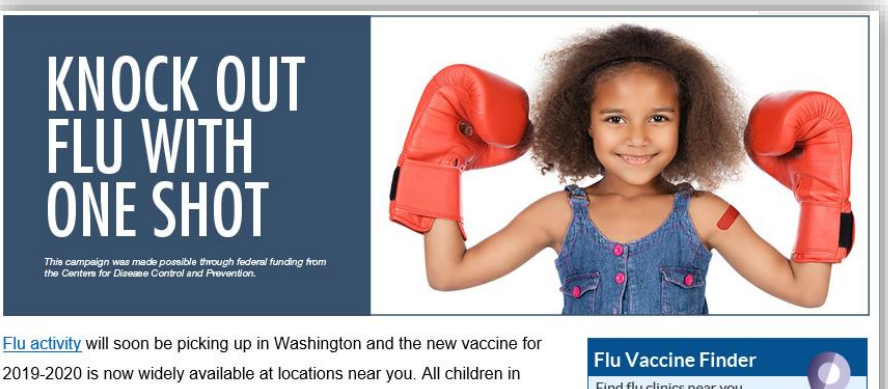

2019-2020 is now widely available at locations near you. All children in Washington may receive flu vaccines, and other recommended vaccines, at no cost through age 18. The provider may charge a fee to give the vaccine, called an administration fee. You can ask for this fee to be waived if you cannot afford it. Flu vaccine is a covered benefit provided at no cost every

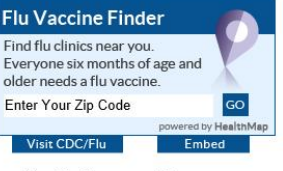

year through most insurance plans for adults over the age of 18, and is also covered by Medicare part B.

## Flu Vaccine Administration Reminders

- Injectable flu vaccines can be given at the same time as other vaccines
- If FluMist is being used, give at the same time as other live or inactivated vaccines
  - If not given at the same time as another live vaccine (MMR or varicella), wait at least 4 weeks (or 28 days) between live vaccines

| Date of Birth:<br>Guardian:   | 11/07/2008              |                         |                         | Age:<br>Status:         |                       | 10<br>In              | 10 yrs<br>Inactive    |   |
|-------------------------------|-------------------------|-------------------------|-------------------------|-------------------------|-----------------------|-----------------------|-----------------------|---|
| Vaccination Summary           |                         |                         |                         |                         |                       |                       |                       |   |
| Vaccinations outside the ACIP | schedule are marked     | with an 'X'.            |                         |                         |                       |                       |                       |   |
| Vaccine                       | <b>1</b>                | 2                       | 3                       | 4                       | 5                     | 6                     | 7                     |   |
| DTaP/DTP/Td                   | 01/16/2009<br>10 weeks  | 03/17/2009<br>4 months  | 05/20/2009<br>6 months  | 08/24/2010<br>21 months | 11/21/2013<br>5 years |                       |                       |   |
| OPV/IPV                       | 01/16/2009<br>10 weeks  | 03/17/2009<br>4 months  | 05/20/2009<br>6 months  | 11/21/2013<br>5 years   |                       |                       |                       |   |
| MMR                           | 11/09/2009<br>12 months | X 11/21/2013<br>5 years |                         |                         |                       |                       |                       |   |
| Hib                           | 01/16/2009<br>10 weeks  | 03/17/2009<br>4 months  | 05/20/2009<br>6 months  | 08/24/2010<br>21 months |                       |                       |                       |   |
| Нер А                         | 11/21/2013<br>5 years   | 04/23/2015<br>6 years   |                         |                         |                       |                       |                       |   |
| Hep B - 3 Dose                | 11/07/2008<br>0 days    | 01/16/2009<br>10 weeks  | 04/23/2015<br>6 years   |                         |                       |                       |                       |   |
| Varicella                     | 11/09/2009<br>12 months | X 11/21/2013<br>5 years |                         |                         |                       |                       |                       |   |
| Rotavirus                     | 03/17/2009<br>4 months  |                         |                         |                         |                       |                       |                       |   |
| Influenza                     | 11/19/2009<br>12 months | 11/18/2010<br>24 months | X 03/06/2012<br>3 years | 11/18/2013<br>5 years   | 12/15/2015<br>7 years | 11/21/2016<br>8 years | 11/05/2018<br>9 years |   |
| Pneumo (PCV)                  | 01/16/2009<br>10 weeks  | 03/17/2009<br>4 months  | 05/20/2009<br>6 months  | 03/06/2012<br>3 years   |                       |                       |                       |   |
| Novel Influenza H1N1-09       | 11/19/2009<br>12 months |                         |                         |                         |                       |                       |                       | Ţ |

#### Contraindications and Precautions to Flu Vaccine

#### General Best Practice Guidelines of the ACIP

#### TABLE 4-1. Contraindications and precautions<sup>(a)</sup> to commonly used vaccines

| ( <u>43</u> ) | Severe allergic reaction (e.g.,                                        |                                                                                                    |
|---------------|------------------------------------------------------------------------|----------------------------------------------------------------------------------------------------|
|               | anaphylaxis) after previous dose<br>of influenza vaccine or to vaccine | GBS <6 weeks after a previous dose<br>of influenza vaccine                                                                                                    |
|               | component.                                                             | Moderate or severe acute illness with or without fever                                                                                                    |
|               |                                                                        | Egg allergy other than hives, e.g.,<br>angioedema, respiratory distress,<br>lightheadedness, recurrent emesis;<br>or required epinephrine or another<br>emergency medical intervention (IIV<br>may be administered in an inpatient<br>or outpatient medical setting and<br>under the supervision of a health<br>care provider who is able to<br>recognize and manage severe |
|               |                                                                        | component.                                                                                                    |

#### TABLE 4–1. Contraindications and precautions<sup>(a)</sup> to commonly used vaccines

| Vaccine Citatio                   | n Contraindications                                                                                                    | Precautions                                                                                                    |
|-----------------------------------|----------------------------------------------------------------------------------------------------|----------------------------------------------------------------------------------------------------|
| LAIV <sup>(b)</sup> ( <u>43</u> ) | Severe allergic reaction (e.g.,<br>anaphylaxis) after a vaccine<br>component<br>Concomitant use of aspirin or<br>aspirin-containing medication in<br>children and adolescents<br>LAIV4 should not be<br>administered to persons who<br>have taken influenza antiviral<br>medications within the previous<br>48 hours.<br>Pregnancy | GBS <6 weeks after a previous dose<br>of influenza vaccine<br>Asthma in persons aged 5 years old<br>or older<br>Medical conditions which might<br>predispose to higher risk of<br>complications attributable to<br>influenza <sup>(a)</sup><br>Moderate of severe acute illness<br>with or without fever |

### Who Needs 2 Doses of Flu Vaccine?

www.cdc.gov/mmwr/volumes/68/rr/rr6803a1.htm#F1\_down.htm

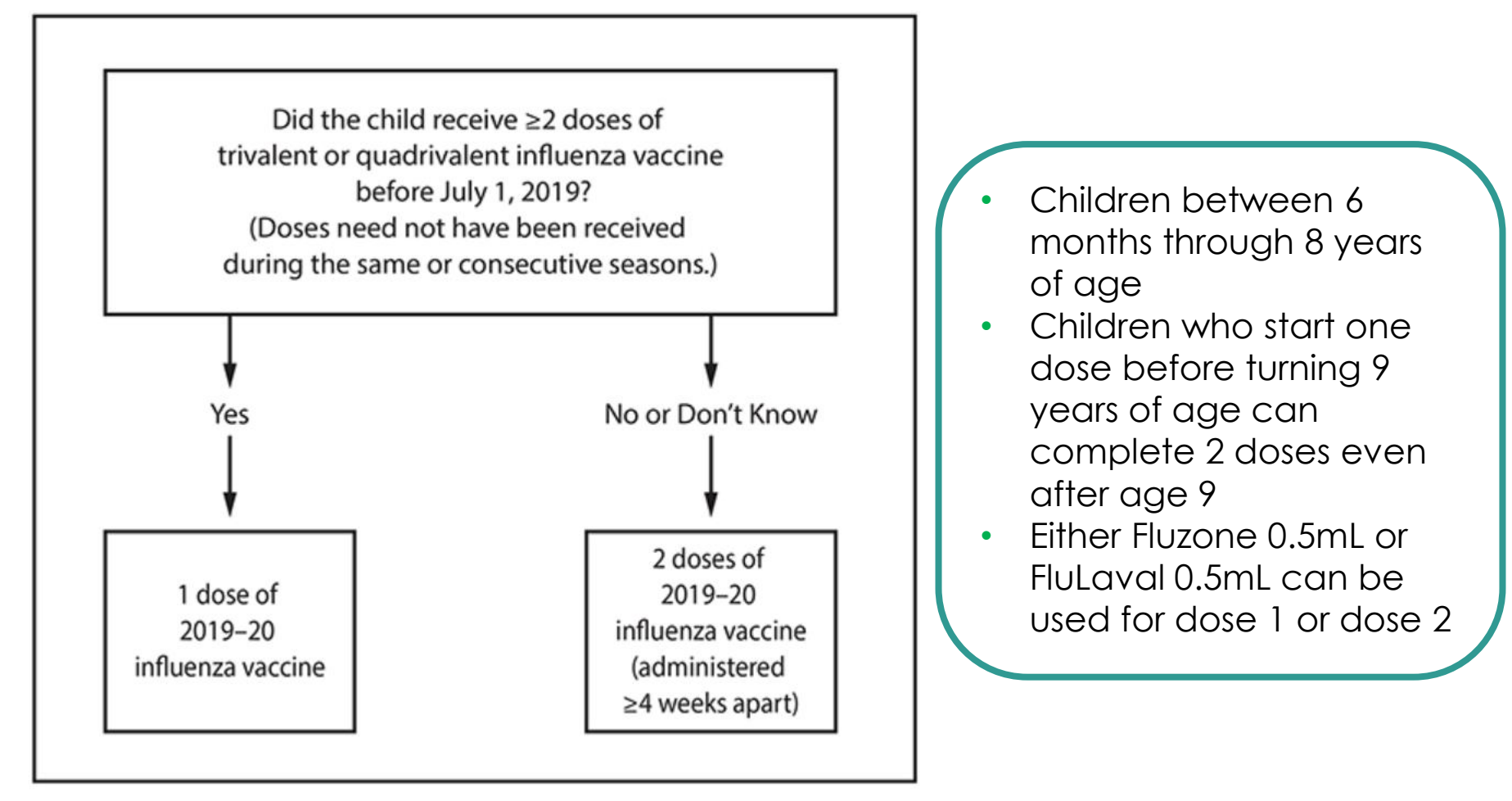

## Flu Vaccine and WA Thimerosal Regulations

- A preservative called thimerosal keeps vaccines from becoming contaminated
- Thimerosal has trace amounts of ethylmercury (a type of mercury)
- Thimerosal is only necessary as a preservative for some vaccines that come in multi-dose vials, not pre-filled syringes
- Multi-dose flu vaccine is the only vaccine in the Childhood Vaccine Program that contains thimerosal
- Per Washington state law (<u>RCW 70.95M.115</u>): pregnant women and children under 3 years of age should not be given vaccines that contain more than trace amounts of mercury (thimerosal)
- Fluzone 0.5mL <u>OR</u> FluLaval 0.5mL pre-filled syringes should be used for children under 3 years of age and pregnant women

# Prevent Shoulder Injury Related to Vaccine Administration

#### Injuries to the musculoskeletal structure of the shoulder, including ligaments, bursa, and tendons

Result of unintended injection of vaccine and/or trauma from the needle going into and around the underlying bursa of the shoulder

<u>CDC IM Flu Vaccination</u> Infographic

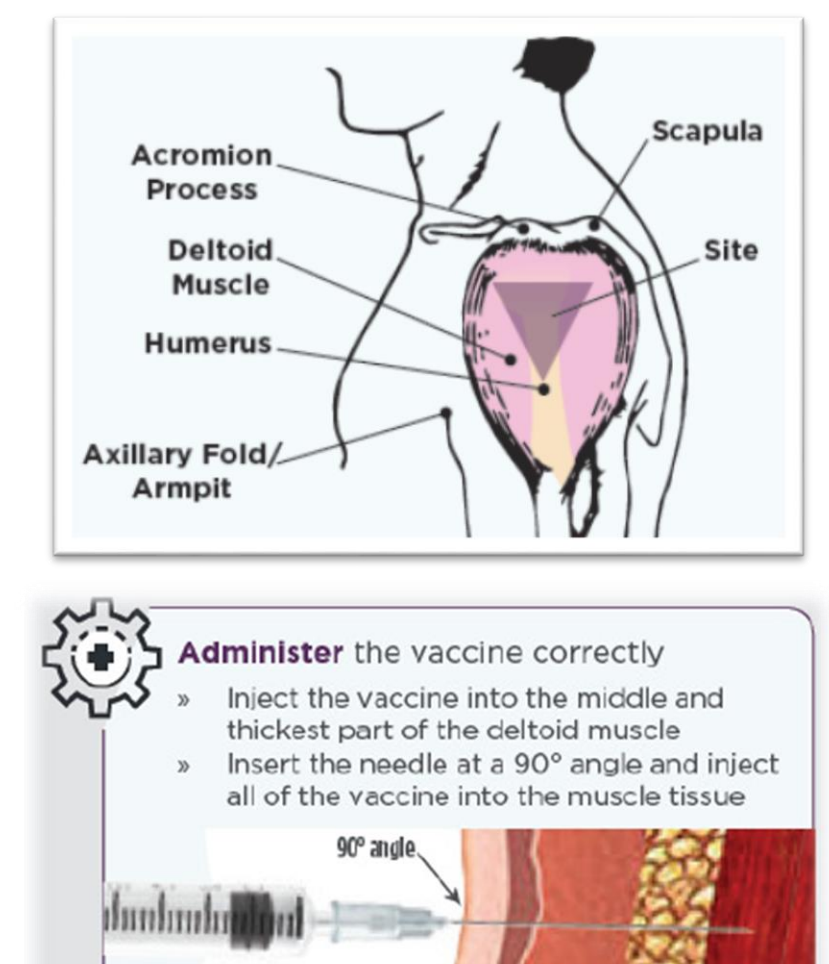

Dermis Fatty tissue

(subcutaneous)

Muscle

tissue

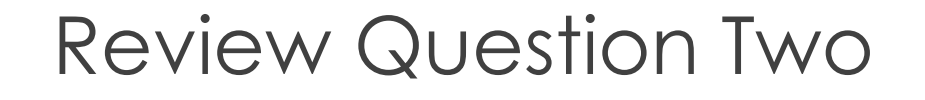

True or False: A 2-year-old patient has received only 1 flu vaccine dose last year. This patient needs 2 flu doses this flu season.

- A. True
- B. False

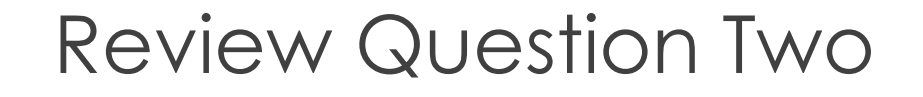

True or False: A 2-year-old patient has received only 1 flu vaccine dose last year. This patient needs 2 flu doses this flu season.

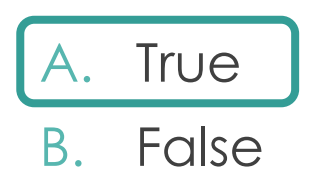

# Ordering & Receiving Vaccine

### Ordering Flu Vaccine

- 1. In the IIS, select **Create/View Orders** under **Orders/Transfers** in the left navigation menu.
- 2. Click Create Order, then select the Flu 2019-2020 order set.
- 3. Enter information outlined below, including requested order quantity (1 month supply). Click **Submit Order**.

| Order Set:                                                                                                    | Order Set: STATE SUPPLIED FLU 2019-2020 / Distributor 🔻   |                   |                            |                       |                   |           |                 |            |              |
|----------------------------------------------------------------------------------------------------|-----------------------------------------------------------|-------------------|----------------------------|-----------------------|-------------------|-----------|-----------------|------------|--------------|
| Inventory Transaction                                                                                                    | Report Lot Number                                         | Summary           | Edit Temp                  | erature [             | Doses Adn         | ninistere | d Report        |            |              |
| Order Frequency: Every Two Months Order Timing: 1st to 15th<br>Order Schedule: February, April, June, August, October, December |                                                           |                   |                            |                       |                   |           |                 |            |              |
| Order Details                                                                                                    |                                                           |                   |                            |                       |                   |           |                 |            |              |
| Vaccine                                                                                                    | Vaccine Name                                              | Funding<br>Source | Dose<br>Used Last<br>Month | Physical<br>Inventory | Order<br>Quantity | Urgent    | Priority Reason | C          | omments      |
| influenza, injectable,<br>quadrivalent,<br>preservative free                                                                    | Fluzone® 0.5mL<br>syringe (6 months-18<br>years) '19-'20  | SPLIT             |                            |                       |                   |           |                 |            |              |
| influenza, injectable,<br>quadrivalent,<br>preservative free                                                                    | FluLaval® 0.5mL<br>syringe (6 months-18<br>years) '19-'20 | SPLIT             |                            |                       |                   |           | select          | ▼          |              |
| influenza, live,<br>intranasal,<br>quadrivalent                                                                                 | FluMist® single dose<br>(ages 2-18 years)<br>'19-'20      | SPLIT             |                            |                       |                   |           |                 |            |              |
| influenza, injectable,<br>quadrivalent                                                                                          | Fluzone® 5.0mL<br>MDV (3-18 years)<br>'19-'20             | SPLIT             |                            |                       |                   |           |                 |            |              |
|                                                                                                    |                                                           |                   |                            |                       |                   |           | Cancel          | Save Order | Submit Order |

WA State DOH | 25

### Receiving the Order

When the flu vaccine arrives:

- Unpack the shipment immediately and store in vaccine fridge.
- Before administering the vaccine Receive the order into your IIS inventory by navigating to Create/View Orders.
- Locate the order under Inbound Orders and use the arrow button to open the Receive Order screen.

| Current Order | /Transfer List<br>rs |     |             |               |          |
|---------------|----------------------|-----|-------------|---------------|----------|
| Select        | Order Number         | PIN | Submit Date | Approval Date | Status   |
| >             |                      |     | 09/10/2019  | 09/10/2019    | Approved |

 Fill in the Receipt Quantity and other vaccine details (manufacturer, lot number, and exp date) before clicking Receive.

| Order De            | tails               |                      |                                                           |                   |              |            |                 |                      |
|---------------------|---------------------|----------------------|-----------------------------------------------------------|-------------------|--------------|------------|-----------------|----------------------|
| Shipped<br>Quantity | Receipt<br>Quantity | Rejected<br>Quantity | Vaccine                                                   | Funding<br>Source | Manufacturer | Lot Number | Expiration Date | Reason for Rejecting |
| 30                  |                     |                      | influenza, injectable, quadrivalent,<br>preservative free | PUB               | select 🔻     |            |                 | select 🔻             |
| Comments            |                     |                      |                                                           |                   |              | Tracking # |                 |                      |
|                     |                     |                      |                                                           |                   |              |            |                 | Receive              |

### What if I Need to Manually Add Flu Vaccine?

Select **Search/Add** from under **Lot Numbers** In the left navigation menu.

#### ▲ Lot Numbers

Doses Administered Reconciliation Aggregate Vaccine Counts Search/Add

Use the flu vaccine chart to select the **Vaccine** name from the drop down and click **Search**.

| Lot Number Maintenance      |                                                        |   |  |  |  |  |
|-----------------------------|--------------------------------------------------------|---|--|--|--|--|
| Search/Add Lot Number - Sea | arch Required Before Adding                            |   |  |  |  |  |
| Vaccine                     | influenza, injectable, quadrivalent                    | • |  |  |  |  |
| Manufacturer                | influenza injectable quadrivalent                      |   |  |  |  |  |
| Lot Number                  |                                                        |   |  |  |  |  |
| Facility:                   | influenza, injectable, quadrivalent, preservative free |   |  |  |  |  |
| Inactive                    | Lange Bar Strengthered Strengthere                     |   |  |  |  |  |
| Inactive Reason:            | influenza, live, intranasal, quadrivalent              |   |  |  |  |  |
|                             |                                                        |   |  |  |  |  |

Next, click **Add** to open the **Lot Number Maintenance [Add]** screen.

## Manually Adding Flu Vaccine

- Fill in **all** of the fields (using the flu vaccine chart as a reference).
- Click Add to add the inventory to your Reconciliation (inventory) screen.

| Lot Number Maintenance [Add]            |                                           |
|-----------------------------------------|-------------------------------------------|
| Manufacturer:                           | SANOFI PASTEUR-PMC 🔻                      |
| Vaccine:                                | influenza, injectable, quadrivalent       |
| Lot Number:                             | UI56789                                   |
| Facility:                               |                                           |
| Expiration Date:                        | 06/30/2020                                |
| Funding Source:                         | PUB 🔻                                     |
| Reason Categories:                      | All Categories                            |
| Reason for Change:                      | Received from another provider            |
| Date of Transaction:                    | 09/11/2019                                |
| Number of Doses Added:                  | 10                                        |
| Product:                                | Fluzone® 5.0mL MDV (3-18 years) '19-'20 ▼ |
| NDC Number:                             | 49281-0631-15 🔻                           |
| VFC PIN of other party (if applicable): |                                           |
|                                         | Add                                       |

### Vaccine Product Names vs Vaccine Names

In the IIS each flu vaccine has:

- A product name that indicates the specific formulation of vaccine (e.g. Fluzone 0.5mL single dose (ages 6 months +) '19-20)
- A **vaccine name** that indicates the type of vaccine (e.g. influenza, injectable quadrivalent).

| Characteristic | Fluzone<br>Quad, PF                                                   | Fluzone Quad                                                  | FluLaval<br>Quad, PF                                            | FluMist Quad,<br>PF                                             | Flucelvax<br>Quad, PF                                                   |
|----------------|-----------------------------------------------------------------------|---------------------------------------------------------------|-----------------------------------------------------------------|-----------------------------------------------------------------|-------------------------------------------------------------------------|
| Product Name   | Fluzone <sup>®</sup> 0.5mL<br>single dose (ages 6<br>months +) '19-20 | Fluzone <sup>®</sup> 5.0mL<br>MDV (ages 3-18<br>years) '19-20 | FluLaval® 0.5mL<br>single dose (6<br>months +) '19-20           | FluMist <sup>®</sup> single<br>dose (ages 2-18<br>years) '19-20 | Flucelvax <sup>®</sup> 0.5mL<br>single dose (ages<br>4-18 years) '19-20 |
| Vaccine Name   | Influenza,<br>injectable,<br>quadrivalent,<br>preservative free       | influenza,<br>injectable,<br>quadrivalent                     | influenza,<br>injectable,<br>quadrivalent,<br>preservative free | influenza, live,<br>intranasal,<br>quadrivalent                 | Influenza,<br>injectable, MDCK,<br>preservative free,<br>quadrivalent   |

## Documenting Administered Vaccine

## Documenting Vaccines with an Interface

The following must be documented correctly in your Electronic Health Record for doses to subtract from your IIS inventory

| Vaccine Type (CVX)    | Influenza, injectable,<br>quadrivalent (CVX 158) |
|-----------------------|--------------------------------------------------|
| Lot Number (from box) | UI992AB                                          |
| Manufacturer          | Sanofi Pasteur (PMC)                             |
| Facility ID           | ABC Family Medicine<br>(SIISCLIENT56123)         |
| Patient Eligibility   | VFC Eligible – Uninsured (V03)                   |
| Funding Source        | Publicly Funded – VFC (VXC51)                    |

## Direct Data Entry

- Search for a patient, then click on Vaccinations and View/Add in the left navigation menu.
- Locate the name of the flu vaccine you want to document from the list on the **View/Add** screen.
- Enter the administered date into the text box next to the correct **vaccine name** and click **Add Administered**.

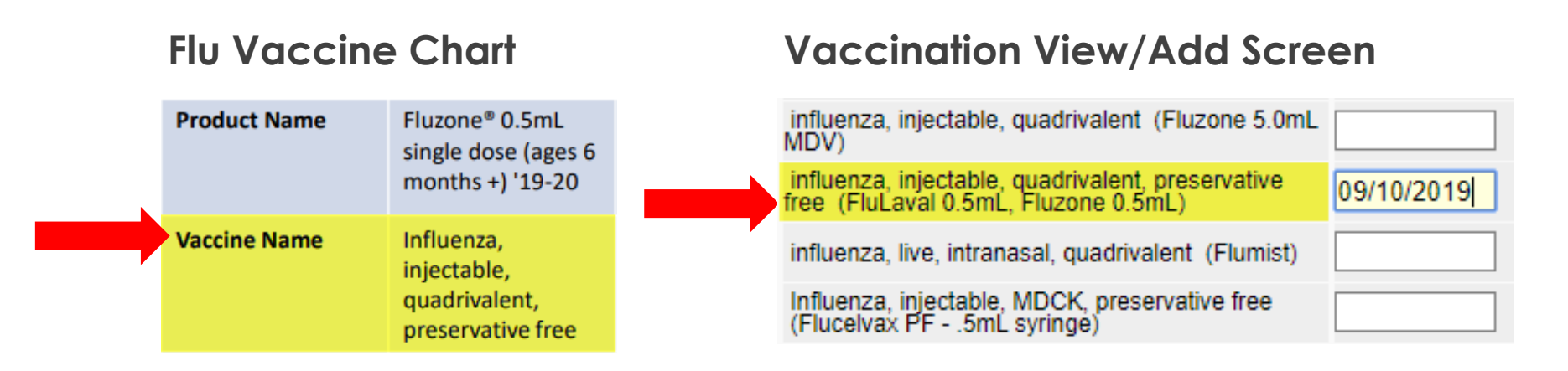

## Direct Data Entry

On the Vaccination Detail Add screen, use Click to select to pull up your IIS inventory. Use the arrow button to select the vaccine.

All required fields should be filled in before you click **Save** to add the vaccine to the patient's IIS record.

| Date Administered:      09/20/2019        Select Lot Number      Funding      Expirat        Select Manufacturer      Lot      Facility      Funding      Expirat |                                           |
|----------------------------------------------------------------------------------------------------|-------------------------------------------|
| Select Lot Number<br>Select Manufacturer Lot Facility Funding Expirat                                                                                             |                                           |
| Select Manufacturer Lot Facility Funding Expirat                                                                                                    | Television and the second distance in the |
|                                                                                                    | on Doses<br>Available                     |
| -> SANOFI UI56789 NICOLE'S VFC PUB 06/30/20<br>PASTEUR UI56789 CLINIC 2 PUB 06/30/20                                                                              | 20 19.0                                   |
| Manufacturer Noted on Record:                                                                                                    |                                           |

| Vaccination Detail Add        |                                      |                      |
|-------------------------------|--------------------------------------|----------------------|
| Vaccine 1:                    | influenza, injectable, quadrivalent, | preservative free (F |
| Date Administered:            | 09/20/2019                           |                      |
| Historical:                   | VES NO                               |                      |
| Confidential:                 | YES NO                               |                      |
| Provider Noted on Record:     |                                      |                      |
| Lot Noted on Record:          |                                      |                      |
| Manufacturer Noted on Record: |                                      |                      |
| Manufacturer:                 | SANOFI PASTEUR                       | Click to select      |
| Lot Number:                   | UI56789                              |                      |
| Lot Facility:                 | NICOLE'S VFC CLINIC 2                |                      |
| Funding Source:               | PUB                                  |                      |
| Facility:                     | NICOLE'S VFC CLINIC 2                |                      |
| Vaccinator:                   | NURSE, NANCY LPN × -                 |                      |

Tip: If nothing appears in the pop-up box, you have selected the incorrect vaccine name or have not received/added inventory into the IIS.

## Editing Vaccination Records

If a dose does not decrement from your inventory, you can make edits to the vaccine details or delete the record from the IIS and re-enter.

| If is Incorrect                                               | How to Correct                                                                                        |
|---------------------------------------------------------------|----------------------------------------------------------------------------------------------------|
| <ul><li>Vaccine Name/Type</li><li>Date Administered</li></ul> | Delete & Re-Enter                                                                                     |
| <ul><li>Lot Number</li><li>Manufacturer</li></ul>             | Edit<br>*Use <b>Click to Select</b> to<br>choose the correct lot<br>number from your IIS<br>inventory |

Tip: Documenting the wrong vaccine name/type is a common mistake that causes inventory decrementing issues.

### Review Question Three

True or False: If I document the wrong type of flu vaccine on a patient's record, I can edit this information in the IIS.

- A. True
- B. False

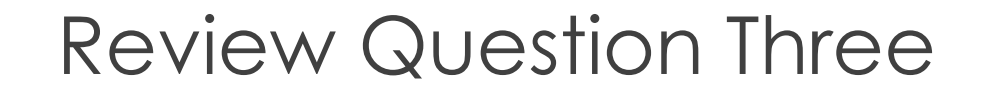

True or False: If I document the wrong type of flu vaccine on a patient's record, I can edit this information in the IIS.

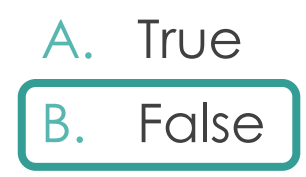

#### Flu Resources

- <u>2019-20 State-Supplied Childhood Flu Vaccines At A</u> <u>Glance</u>
- IIS Common Codes Guide
- Advisory Committee on Immunization Practices Influenza
  Vaccine Recommendations
- Department of Health Flu Web Page
- <u>Flu Vaccine Hesitancy and Flu Vaccine Discussion</u> <u>Flyer(DOH)</u>
- Flu Antiviral Recommendations for Clinicians (CDC)
- Immunization Action Coalition Ask the Experts on Flu
- <u>Influenza Vaccination of People with a History of Egg</u> <u>Allergy (Immunization Action Coalition)</u>

# IIS Login Changes Coming

All users will need to have a SecureAccess Washington (SAW) account to login to the IIS later this Fall.

What can you do right now?

<u>Set up a SAW account</u> if you don't have one.

#### What will happen next?

- DOH will provide instructions to connect your SAW account to the IIS.
- All users will transition to logging in to the IIS through a SAW account.

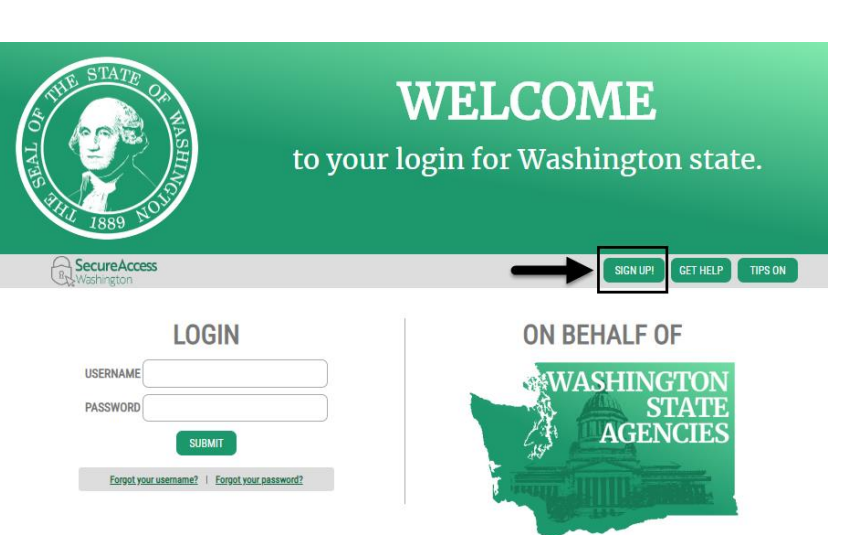

#### Nursing Continuing Education

- Successful completion of this continuing education activity includes the following:
  - Attending the entire CE activity or watching the webinar recording
  - Completing the online evaluation: <u>fortress.wa.gov/doh/opinio/s?s=2020FluWebinar</u>
- Expiration date is 9/24/20
- Send an email to <a href="mailto:trang.kuss@doh.wa.gov">trang.kuss@doh.wa.gov</a> to request the certificate
- Upon successful completion of this activity, 1.0 contact hours will be awarded. This continuing nursing education activity was approved by the Montana Nurses Association, an accredited approver with distinction by the American Nurses Credentialing Center's Commission on Accreditation.
- If you have any questions about CEs, contact Trang Kuss at <u>trang.kuss@doh.wa.gov</u>

#### Continuing Education for Pharmacists and Medical Assistants

- Successful completion of this continuing education activity includes the following:
  - Attending the entire CE activity or watching the webinar recording
  - Completing the online evaluation: <u>fortress.wa.gov/doh/opinio/s?s=2020FluWebinar</u>
- Expiration date is 9/24/20
- Send an email to <a href="mailto:trang.kuss@doh.wa.gov">trang.kuss@doh.wa.gov</a> to request your certificate
- For Pharmacists
- 1.0 credit hour of continuing education is available. This training was approved by the Washington State Pharmacy Quality Assurance Commission for pharmacist education
- For Medical Assistants
- This program has been granted prior approval by the American Association of Medical Assistants (AAMA) for 1.0 administrative continuing education unit
- A certificate of completion will be awarded
- To obtain continuing education units, Medical Assistants will need to email the certificate of completion to: <a href="mailto:programattendance@aama-ntl.org">programattendance@aama-ntl.org</a>

#### Continuing Education for Health Educators

- Successful completion of this continuing education activity includes the following:
  - Attending the entire live webinar. This CE is only available for attending the live webinar
  - Completing the online evaluation: <u>fortress.wa.gov/doh/opinio/s?s=2020FluWebinar</u>
- Send an email to <u>ty.oehrtman@doh.wa.gov</u> to request your certificate
- This program is approved by the National Commission for Health Education Credentialing, Inc. (NCHEC) for CHES/MCHES to receive up to 1.0 Category I continuing education contact hours

#### Questions?

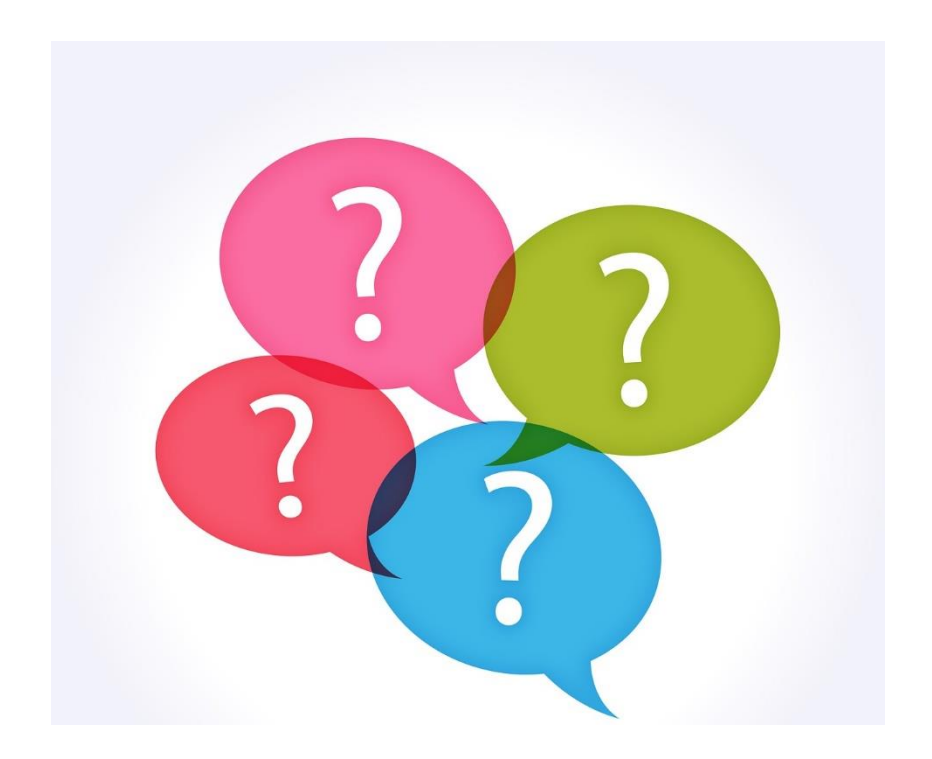

# IIS Training and Support

#### **IIS Questions & Assistance**

Contact the Help Desk

- 0 1-800-325-5599
- WAllSHelpDesk@doh.wa.gov

#### **Request IIS Training**

Email the IIS Outreach & Training Team IIS.Training@doh.wa.gov

#### **IIS Training Resources**

Visit the IIS Training Materials Portal www.doh.wa.gov/trainingIIS

#### Recorded IIS Webinars on YouTube

Visit the IIS YouTube Channel here

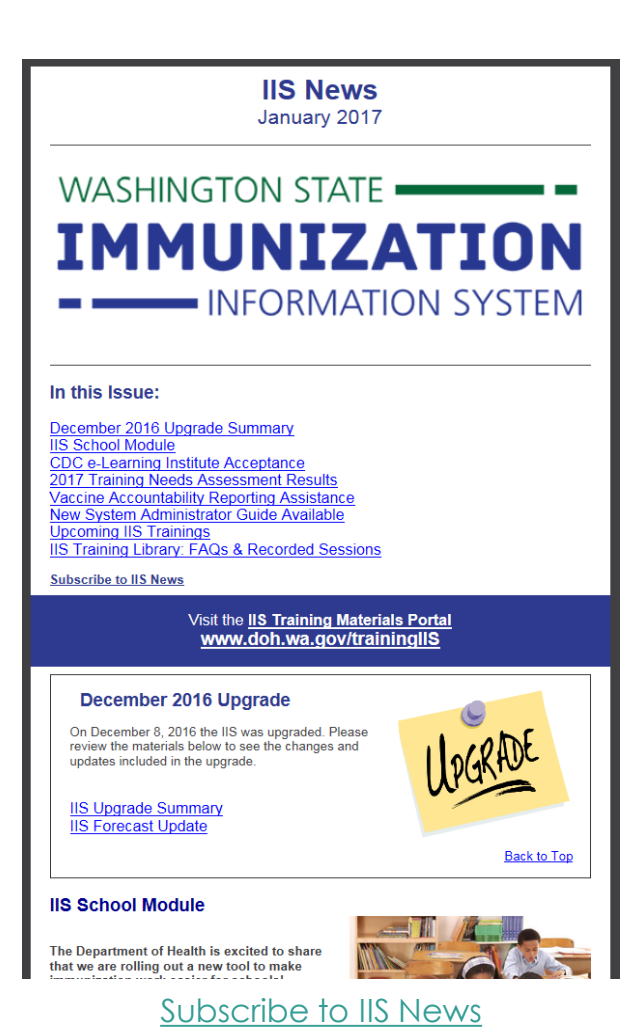

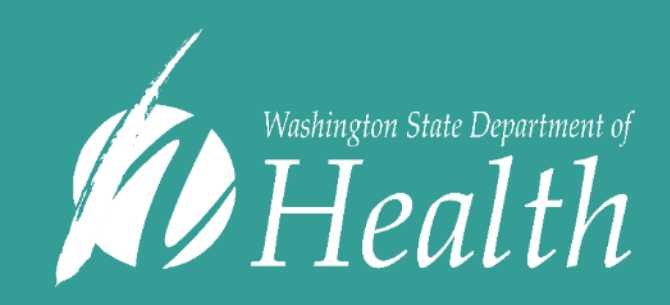

For people with disabilities, this document is available on request in other formats. To submit a request, please call 1-800-525-0127 (TDD/TTY call 711). DOH 348-701